#### **SCHOLARSHIP PAYMENT**

Step 1: Click the link <u>https://spmvv.org/student/</u>

## Step 2: Click on Create Account

| (7) WhatsApp × A STUDENT PORTAL - SR | PADMAV × +                                                                                      | • - • ×                                   |
|--------------------------------------|-------------------------------------------------------------------------------------------------|-------------------------------------------|
| ← → C                                |                                                                                                 | L ☆ D :<br>⊞ Reading list                 |
|                                      |                                                                                                 |                                           |
|                                      |                                                                                                 |                                           |
|                                      | శ్రీ పద్మావతి మహిళా విశ్వవిద్యాలయం<br>(Women's University, Tirupati - 517502)<br>Student Portal |                                           |
|                                      | Sign In                                                                                         |                                           |
|                                      | Enter registered Email Address and Password                                                     |                                           |
|                                      | Email Address                                                                                   |                                           |
|                                      | Password •                                                                                      |                                           |
|                                      | Sign In                                                                                         |                                           |
|                                      | Forgot Password?                                                                                |                                           |
|                                      | New here? Create an Account                                                                     |                                           |
|                                      |                                                                                                 |                                           |
| 🕂 🔎 Type here to search              | o 🛱 💽 🖬 🖬 🕋 🌢 <u>Ø 🔨 💷 🧿</u>                                                                    | 合 31°C ^ 🖮 🦟 Φ0) 📰 9:24 AM<br>09-Sep-21 📆 |

#### Step 3: Enter First Name, Second Name;

Mail-Id: existing mail-ID (to activate the account), Phone No. (Active Phone No.)

**Password**: Minimum 8 Characters with one Capital Letter, one Number, one Special Character (Eg: **Spmvv@123**) and confirm the same password and click **Submit**.

| 附 Inbox - sumanaspmvv@gmail.co 🗙 📔 🎽 Your SPMVV Acc | count Activation 🛛 🗙 🛛 👩 (6) WhatsApp                                                               | × A STUDENT PORTAL - SRI PADMAV                                                                                 |                | • - • ×                         |
|-----------------------------------------------------|----------------------------------------------------------------------------------------------------|----------------------------------------------------------------------------------------------------|----------------|---------------------------------|
| ← → C 🔒 spmvv.org/student/signup                    |                                                                                                    |                                                                                                    |                | ☆ 🛛 :                           |
| 🏢 Apps 🖪 YouTube ♀ Maps 👼 News M Gmail              |                                                                                                    |                                                                                                    |                | 📰 Reading list                  |
|                                                     | An activation email has be<br>address. Please click on th<br>accoun<br>(§ పద్మా వతి a<br>(Women's U | en sent to your email<br>e link to activate your<br>t<br>మహిళా విశ్వవిద్యాలయం<br>niversity, Tirupati - \$17502) |                |                                 |
|                                                     | Sign Up<br>Please fill the below details to create an account.                                      | Student Portal                                                                                                  |                |                                 |
|                                                     | Joy                                                                                                 | Sujeeth                                                                                                    |                |                                 |
|                                                     | gpsumana@gmail.com                                                                                  | 9493765672                                                                                                    |                |                                 |
|                                                     | ••••••••••••••••••••••••••••••••••••••                                                              |                                                                                                    | Ø              |                                 |
|                                                     | Su<br>Aiready have an                                                                               | bmit<br>account? <u>Signin</u>                                                                                  |                |                                 |
| P Type here to search                               | o 🛱 💽 🔒 🧰 🖻                                                                                         | 🔹 📀 🔨 🔮                                                                                                    | 合 28°C \land 📾 | /派 句》 ==== 7:21 AM<br>09-Sep-21 |

### Step 4: Open your mail-ID and Activate your account

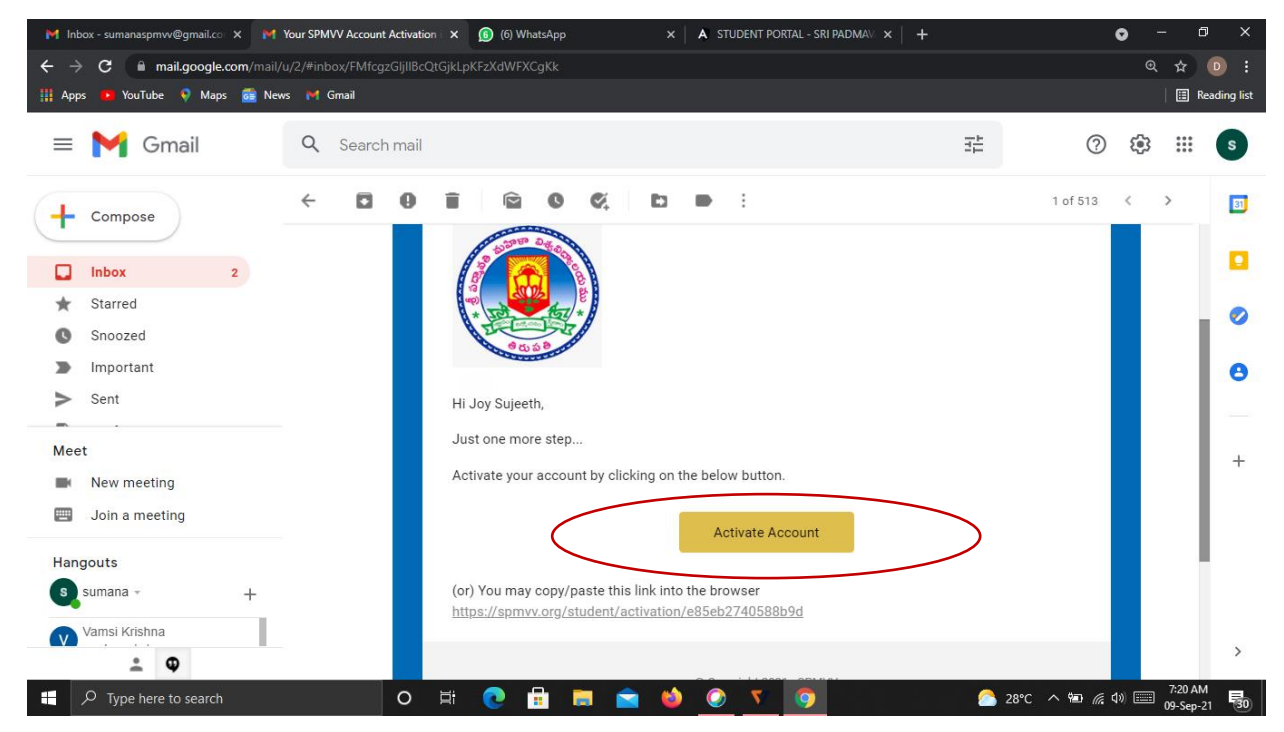

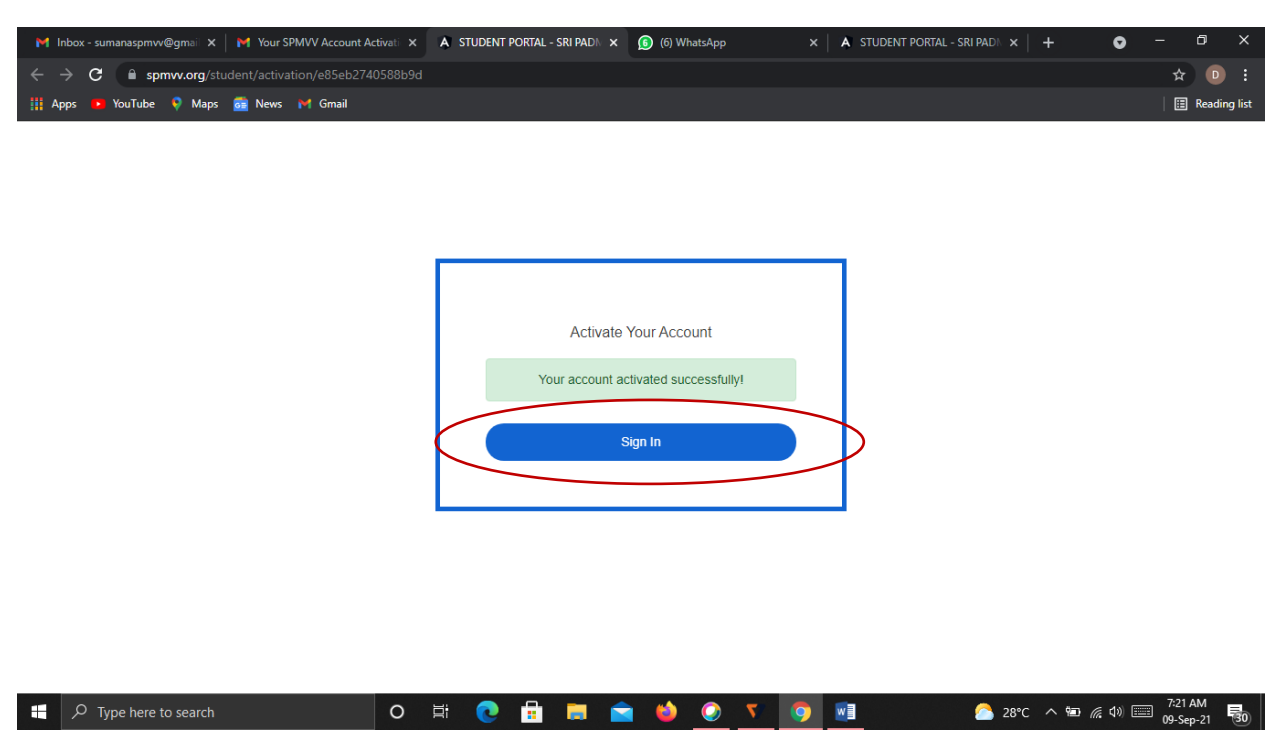

Step 5: After activate successful your account please click Sign In

Step 6: Enter your registered credentials and click Sign In

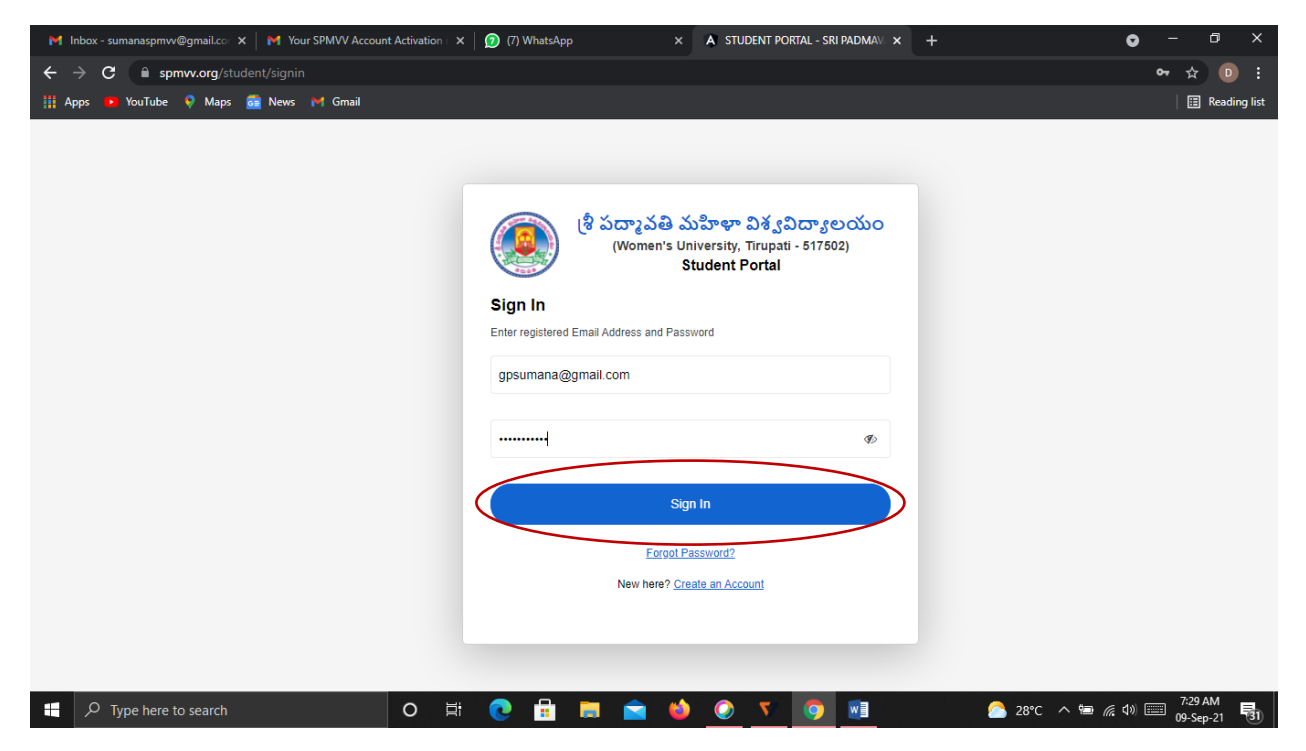

### **<u>Step 7:</u>** After login, click **Scholarship Payments** in the left side.

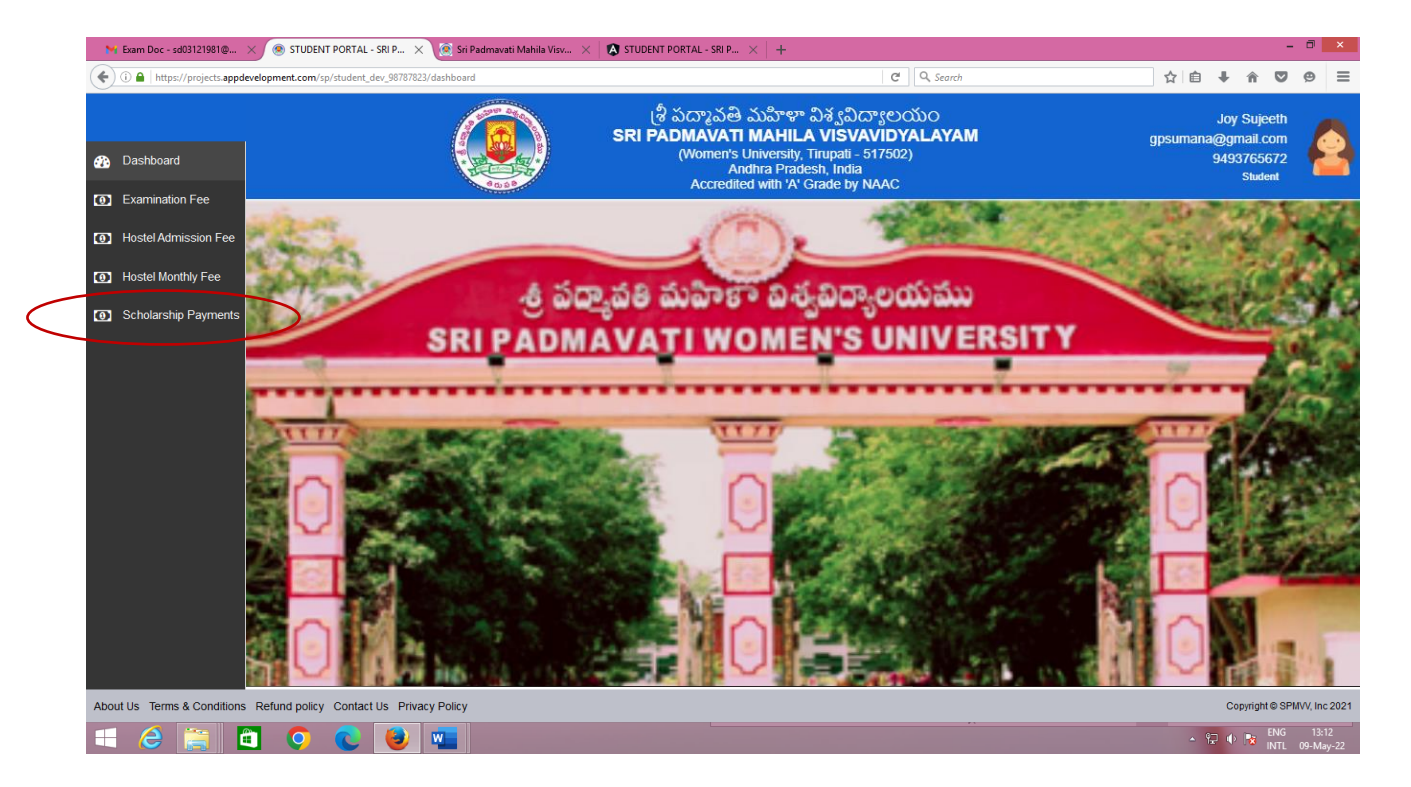

Step 8: Your details are displayed on the screen, first enter your

| ► Exam Doc - sd03121981@ ×      | STUDENT PORTAL - SRI P × Member Home                 | ×   + |                                                                    |                          |                                       |                                      | - 0 ×                    |
|---------------------------------|------------------------------------------------------|-------|--------------------------------------------------------------------|--------------------------|---------------------------------------|--------------------------------------|--------------------------|
| ( I https://projects.appdevelop | ment.com/sp/student_dev_98787823/scholarship/payment |       |                                                                    | C <sup>e</sup> Q, Search |                                       | 自十合                                  | <b>9 9 =</b>             |
|                                 |                                                      |       | శ్రీ పద్మా పతి మహిళా విశ్వవిద్యాలయం<br>ADMAVATI MAHILA VISVAVIDYAL | LAYAM                    |                                       | Muni hemadri Babu<br>jmhemadri@gmail | Jogi<br>.com             |
| Dashboard                       | Scholarshop Payments                                 |       |                                                                    |                          |                                       | View past pay                        | ments                    |
| Examination Fee                 |                                                      |       |                                                                    |                          |                                       |                                      |                          |
| Hostel Admission Fee            | Admission/Registration Number.:                      | st    | tudent Name:                                                       |                          | Mobile Number:                        |                                      |                          |
| Hostel Monthly Fee              | Enter your Registration Number                       | >     | Muni hemadri Babu Jogi                                             |                          | 8686665988                            |                                      |                          |
| Scholarship Payments            | Email Address:                                       | Co    | ourse Type:                                                        |                          | Course Name                           |                                      |                          |
|                                 | jmhemadri@gmail.com                                  |       | Please Select Course Type                                          | •                        | Please Select Course                  | •                                    |                          |
|                                 | Semester:                                            | Se    | eat Type:                                                          |                          | Scholarship Installment No.:          |                                      |                          |
|                                 | Please Select Semester                               | •     | Please Select Seat Type                                            | •                        | Please Select Scholarship Installment | •                                    |                          |
|                                 | Scholarship Sanction Amount:                         | Pa    | ayment Type:                                                       |                          |                                       |                                      |                          |
|                                 |                                                      |       | Please Select Payment Type                                         | •                        |                                       |                                      |                          |
|                                 |                                                      |       |                                                                    |                          |                                       | Payment                              |                          |
|                                 |                                                      |       |                                                                    |                          |                                       |                                      |                          |
|                                 |                                                      |       |                                                                    |                          |                                       |                                      |                          |
|                                 |                                                      |       |                                                                    |                          |                                       |                                      |                          |
| About Us Terms & Conditions Ret | fund policy Contact Us Privacy Policy                |       |                                                                    |                          |                                       | Copyright ©                          | SPMVV, Inc 2021          |
| 🛋 🍐 🚞 🖾                         | 💿 💽 🥹 📹                                              |       |                                                                    |                          |                                       | - 😳 🕩 🔀 👖                            | NG 11:46<br>TL 10-May-22 |

Admission/Registration Number

## **Step 9:** Select your Course Type – PG/UG : Sciences/Social Sciences/Vocational

| ₩ Exam Doc - sd03121981@ 🗙    | STUDENT PORTAL - SRI P × Member Home                    | ×   +                                                                       |                                       |                                            | - 0 ×                   |
|-------------------------------|---------------------------------------------------------|-----------------------------------------------------------------------------|---------------------------------------|--------------------------------------------|-------------------------|
| ( I https://projects.appdevel | lopment.com/sp/student_dev_98787823/scholarship/payment | C                                                                           | Q. Search                             | i i i i i i i i i i i i i i i i i i i      | ⊜ ≡                     |
|                               | (                                                       | శ్రీ పద్మా వతి మహిళా విశ్వవిద్యాలయం<br>SRI PADMAVATI MAHILA VISVAVIDYALAYAM | л                                     | Muni hemadri Babu Jo<br>jmhemadri@gmail.co | ogi<br>om <sup>ca</sup> |
| Dashboard                     | Scholarshop Payments                                    |                                                                             |                                       | View past paym                             | nents                   |
| Hostel Admission Fee          | Admission/Registration Number.:                         | Student Name.                                                               | Mobile Number:                        |                                            |                         |
| Hostel Monthly Fee            | 12345                                                   | Muni hemadri Babu Jogi                                                      | 8686665988                            |                                            |                         |
| Scholarship Payments          | Email Address:                                          | Course Type:                                                                | Course Name                           |                                            |                         |
|                               | jmhemadri@gmail.com                                     | Please Select Course Type                                                   | Please Select Course                  | •                                          |                         |
|                               | Semester:                                               | Please Select Course Type<br>P.G.Sciences<br>P.G.Social Sciences            | Scholarship Installment No.:          |                                            |                         |
|                               | Please Select Semester                                  | U.G.Sciences<br>B.Vocational                                                | Please Select Scholarship Installment | •                                          |                         |
|                               | Scholarship Sanction Amount:                            | M.Vocational<br>Payment Type:                                               |                                       |                                            |                         |
|                               |                                                         | Please Select Payment Type                                                  | •                                     |                                            |                         |
|                               |                                                         |                                                                             |                                       | Payment                                    |                         |
|                               |                                                         |                                                                             |                                       |                                            |                         |
|                               |                                                         |                                                                             |                                       |                                            |                         |
| About Us Terms & Conditions F | Refund policy Contact Us Privacy Policy                 |                                                                             |                                       | Copyright © S                              | PMVV, Inc 2021          |
| 🛋 健 🚞 🖻                       | 0 😢 ⊌ 📹                                                 |                                                                             |                                       | 🔺 记 🔹 📴 ENG<br>INTL                        | 12:05<br>10-May-22      |

| ► Exam Doc - sd03121981@ ×      | STUDENT PORTAL - SRI P × Member Home                                                                                                    | ×   +                                                                      |                                                                                                    | - 0 ×                                                                                |  |
|---------------------------------|----------------------------------------------------------------------------------------------------|----------------------------------------------------------------------------|----------------------------------------------------------------------------------------------------|--------------------------------------------------------------------------------------|--|
| ( a https://projects.appdevelop | pment.com/sp/student_dev_98787823/scholarship/payment                                                                                                    |                                                                            | C Search                                                                                                    | ☆ 自 🖡 🎓 🛡 😕 😑                                                                        |  |
|                                 |                                                                                                    | శ్రీ పద్మా పెతి మహిళా విశ్వవిద్యాలయం<br>SRI PADMAVATI MAHILA VISVAVIDYALAY | /АМ                                                                                                    | Muni hemadri Babu Jogi<br>jmhemadri@gmail.com                                        |  |
| Dashboard                       | Scholarshop Payments                                                                                                    |                                                                            |                                                                                                    | View past payments                                                                   |  |
| Examination Fee                 |                                                                                                    |                                                                            |                                                                                                    |                                                                                      |  |
| Hostel Admission Fee            | Admission/Registration Number.:                                                                                                    | Student Name:                                                              | Mobile Number:                                                                                                    |                                                                                      |  |
| Hostel Monthly Fee              | 12345                                                                                                    | Muni hemadri Babu Jogi                                                     | 8686665988                                                                                                    |                                                                                      |  |
| Scholarship Payments            | Email Address:                                                                                                    | Course Type:                                                               | Course Name                                                                                                    |                                                                                      |  |
|                                 | jmhemadri@gmail.com                                                                                                    | P.G.Sciences                                                               | <ul> <li>Please Select Course</li> </ul>                                                                                                    | -                                                                                    |  |
|                                 | Semester:                                                                                                    | Seat Type:                                                                 | Please Select Course<br>M.Sc. Applied Mathematics<br>M.Sc. Biochemistry                                                                                                    | <u>^</u>                                                                             |  |
|                                 | Please Select Semester                                                                                                    | Please Select Seat Type                                                    | M.Sc. Biotechnology<br>M.Sc. Applied Microbiology                                                                                                    |                                                                                      |  |
|                                 | Scholarship Sanction Amount:                                                                                                    | Payment Type:                                                              | M.Sc. Botany<br>M.Sc. Boinformatics<br>M.Sc. Zoology                                                                                                    |                                                                                      |  |
|                                 |                                                                                                    | Please Select Payment Type                                                 | <ul> <li>M.Sc. Food And Nutrition Sc<br/>M.Sc.Food And Nutrition Sci</li> </ul>                                                                                                    | iences (Clinical Nutrition And Dietetics)<br>iences (Community Health And Nutrition) |  |
|                                 |                                                                                                    |                                                                            | M.Sc. Food And Nutrition SC<br>M.Sc. Home Science (Huma<br>M.Sc. Physics<br>M.Sc. Organic Chemistry<br>M.Sc. Industrial Microbiology<br>M.Sc. Clinical Psychology<br>M.Sc. Clinical Psychology | iences (Food Science And Quality Control)<br>n Development And Family Studie)        |  |
|                                 |                                                                                                    |                                                                            | M.Sc. Statistics<br>M.Pharmacy                                                                                                    | ر<br>ج<br>ر                                                                          |  |
|                                 |                                                                                                    |                                                                            |                                                                                                    |                                                                                      |  |
| About Us Terms & Conditions Re  | About Us Terms & Conditions Refund policy Contact Us Privacy Policy Copyright © SPMIV/, Inc 2021                                                                                                    |                                                                            |                                                                                                    |                                                                                      |  |
| 🛋 🤌 🚞 🗎                         | <ul> <li>Q</li> <li>Q</li> <li>Q&lt;</li></ul> |                                                                            |                                                                                                    | ▲ 🔛 🌓 🎼 ENG 12:06<br>INTL 10-May-22                                                  |  |

# Step 10(a): Select your Course from List (if Sciences)

# Step 10 (b): Select your Course from List (if Social Sciences)

| 🐂 Exam Doc - sd03121981@ ×     | STUDENT PORTAL - SRI P × Member Home                                                            | ×   +                                                                                                    | - 8 ×                                                                                                    |  |  |
|--------------------------------|-------------------------------------------------------------------------------------------------|----------------------------------------------------------------------------------------------------|----------------------------------------------------------------------------------------------------|--|--|
| ( I https://projects.appdevelo | pment.com/sp/student_dev_98787823/scholarship/payment                                           | C Q                                                                                                    | Search ☆ 🖻 🖡 🎓 🤒 🗮                                                                                                    |  |  |
|                                |                                                                                                 | శ్రీ పద్మా పతి మహిళా విశ్వవిద్యాలయం<br>SRI PADMAVATI MAHILA VISVAVIDYALAYAM                                      | Muni hemadri Babu Jogi<br>jmhemadri@gmail.com                                                                                                    |  |  |
| 🚯 Dashboard                    | Scholarshop Payments                                                                            |                                                                                                    | View past payments                                                                                                    |  |  |
| Examination Fee                |                                                                                                 |                                                                                                    |                                                                                                    |  |  |
| Hostel Admission Fee           | Admission/Registration Number.:                                                                 | Student Name:                                                                                                    | Mobile Number:                                                                                                    |  |  |
| Hostel Monthly Fee             | 12345                                                                                           | Muni hemadri Babu Jogi                                                                                           | 8686665988                                                                                                    |  |  |
| Scholarship Payments           | Email Address:                                                                                  | Course Type:                                                                                                    | Course Name                                                                                                    |  |  |
|                                | jmhemadri@gmail.com                                                                             | P.G.Social Sciences                                                                                              | Please Select Course                                                                                                    |  |  |
|                                | Semester:                                                                                       | Seat Type:                                                                                                    | Please Select Course<br>M.Ed (Master Of Education)<br>M.Ed (Special Education) (Hearing Impaired)                                                                                                    |  |  |
|                                | Please Select Semester                                                                          | Please Select Seat Type                                                                                          | M.A. English Language And Literature<br>M.A. Telugu Languae, Literature And Transulation                                                                                                    |  |  |
|                                | Scholarship Sanction Amount:                                                                    | Payment Type:                                                                                                    | M.A.Musk (Vocar)<br>M.A.Musk (Bharatanatyam)<br>L.L.M<br>M.S.W (Master Of Social Work)                                                                                                    |  |  |
|                                |                                                                                                 | Please Select Payment Type                                                                                       | M.A. Economics<br>M.B.A. (Media Management)                                                                                                    |  |  |
|                                |                                                                                                 |                                                                                                    | M.B.A. (Business Administrative)<br>Master's Degree in Communication & Journalism<br>M.A. Women's Studies<br>M.P.Ed., Master Of Physical Education<br>M. Com (Master Of Commerce)<br>integrated B.A. & M.A. Public Policy And Anthropology |  |  |
|                                |                                                                                                 |                                                                                                    |                                                                                                    |  |  |
|                                |                                                                                                 |                                                                                                    |                                                                                                    |  |  |
| About Us Terms & Conditions Re | About Us Terms & Conditions Refund policy Contact Us Privacy Policy Copyright © SPMVV, Inc 2021 |                                                                                                    |                                                                                                    |  |  |
| 4 🙆 👸 🗅                        | o 💿 😼 📹                                                                                         | and the second second second second second second second second second second second second second second second | ∽ 💬 🕩 🎼 ENG 12:06<br>NTL 10-May-22                                                                                                    |  |  |

| 🐂 Exam Doc - sd03121981@ 🗙 🛞 STUDENT PORTAL - SRI P 🗙 Member Home                      | × +                                                   |                             | - 0 🔁                                         |
|----------------------------------------------------------------------------------------|-------------------------------------------------------|-----------------------------|-----------------------------------------------|
| ①      https://projects.appdevelopment.com/sp/student_dev_98787823/scholarship/payment |                                                       | C Q Search                  | ☆ 自 🕹 🎓 🗢 😫                                   |
|                                                                                        | ತ್ರಿ ಏದ್ಮಾ ಎಕಿ ಮರ್ಕೆಳಾ ವಿಕ್<br>SRI PADMAVATI MAHILA V | విద్యాలయం<br>ISVAVIDYALAYAM | Muni hemadri Babu Jogi<br>jmhemadri@gmail.com |
| Dashboard Scholarshop Payments                                                         |                                                       |                             | View past payments                            |
| Examination Fee                                                                        |                                                       |                             |                                               |
| Hostel Admission Fee     Admission/Registration Number.:                               | Student Name:                                         | Mobile Number:              |                                               |
| Hostel Monthly Fee 12345                                                               | Muni hemadri Babu Jogi                                | 8686665988                  |                                               |
| Scholarship Payments     Email Address:                                                | Course Type:                                          | Course Name                 |                                               |
| jmhemadri@gmail.com                                                                    | P.G.Sciences                                          | M.Sc. Applied Mathem        | atics -                                       |
| Semester:                                                                              | Seat Type:                                            | Scholarship Installment I   | No.:                                          |
| Please Select Semester                                                                 | Please Select Seat Type                               | Please Select Scholar       | ship Installment                              |
| First<br>Second                                                                        | Payment Type:                                         |                             |                                               |
| Third<br>Fourth                                                                        | Please Select Payment Type                            | •                           |                                               |
|                                                                                        |                                                       |                             | Payment                                       |
|                                                                                        |                                                       |                             |                                               |
|                                                                                        |                                                       |                             |                                               |
| About Us Terms & Conditions Refund policy Contact Us Drivary Policy                    |                                                       |                             | Convright @ SPMVV Inc 20                      |
|                                                                                        |                                                       |                             | ▲ 위기 (t) Reg ENG 12:07                        |

Step 11: Select your Semester (First/Second/Third/Fourth)

**Step 12:** Select your Seat Type (Regular/Payment/Self-Finance) for paid scholarship amount as per given below:

| ► ► ► ► ► ► ► ► ► ► ► ► ► ► ► ► ► ► ► | STUDENT PORTAL - SRI P × Member Home                 | ×   +                                                     |                         | - 🖬 🗙                                         |
|---------------------------------------|------------------------------------------------------|-----------------------------------------------------------|-------------------------|-----------------------------------------------|
| ( https://projects.appdevelopm        | nent.com/sp/student_dev_98787823/scholarship/payment |                                                           | C Q Search              | ☆ 自 🖡 🎓 🦁 🚍                                   |
|                                       |                                                      | శ్రీ పద్మాపతి మహిళా విశ్వవిగ<br>SRI PADMAVATI MAHILA VISV | వ్యాలయం<br>/AVIDYALAYAM | Muni hemadri Babu Jogi<br>jmhemadri@gmail.com |
| Dashboard                             | Scholarshop Payments                                 |                                                           |                         | View past payments                            |
| Examination Fee                       |                                                      |                                                           |                         |                                               |
| Hostel Admission Fee                  | Admission/Registration Number.:                      | Student Name:                                             | Mobile                  | Number:                                       |
| Hostel Monthly Fee                    | 12345                                                | Muni hemadri Babu Jogi                                    | 8686                    | 665988                                        |
| Scholarship Payments                  | Email Address:                                       | Course Type:                                              | Course                  | e Name                                        |
|                                       | jmhemadri@gmail.com                                  | P.G.Sciences                                              | ▼ M.So                  | . Applied Mathematics                         |
|                                       | Semester:                                            | Seat Type:                                                | Schola                  | irship Installment No.:                       |
|                                       | First                                                | Please Select Seat Type                                   | ▼ Plea                  | se Select Scholarship Installment             |
|                                       | Scholarship Sanction Amount:                         | Please Select Seat Type<br>Regular<br>Payment             |                         |                                               |
|                                       |                                                      | Self-Finance                                              |                         | -                                             |
|                                       |                                                      | to be paid Account No.                                    | Select (Seat type)      |                                               |
|                                       |                                                      | Sciences (03323)                                          | Regular                 | Payment                                       |
|                                       |                                                      | Sciences (03314)                                          | Self-Finance            |                                               |
|                                       |                                                      | Arts (03271)                                              | Regular                 |                                               |
|                                       |                                                      | Arts (03299)                                              | Self-Finance            |                                               |
|                                       |                                                      |                                                           |                         |                                               |
| About us Terms & Conditions Refu      |                                                      |                                                           |                         | Copyright © SPMVV, Inc 2021                   |
|                                       |                                                      |                                                           |                         | ▲ 🖓 🕕 🕅 INTL 10-May-22                        |

| ► 😽 Exam Doc - sd03121981@ 🗙     | STUDENT PORTAL - SRI P × Member Home                 | ×   +                                                               |                                          | - 0 ×                                         |
|----------------------------------|------------------------------------------------------|---------------------------------------------------------------------|------------------------------------------|-----------------------------------------------|
| ( Inters://projects.appdevelopm  | nent.com/sp/student_dev_98787823/scholarship/payment |                                                                     | C Q Search                               | ☆ 自 🖡 🎓 🗢 😑 🚍                                 |
|                                  |                                                      | శ్రీ పద్మా పతి మహిళా విశ్వవిద్యాలయ<br>SRI PADMAVATI MAHILA VISVAVID | υο<br>YALAYAM                            | Muni hemadri Babu Jogi<br>jmhemadri@gmail.com |
| Dashboard                        | Scholarshop Payments                                 |                                                                     |                                          | View past payments                            |
| Examination Fee                  |                                                      |                                                                     |                                          |                                               |
| Hostel Admission Fee             | Admission/Registration Number.:                      | Student Name:                                                       | Mobile Number:                           |                                               |
| Hostel Monthly Fee               | 12345                                                | Muni hemadri Babu Jogi                                              | 8686665988                               |                                               |
| Scholarship Payments             | Email Address:                                       | Course Type:                                                        | Course Name                              |                                               |
|                                  | jmhemadri@gmail.com                                  | P.G.Sciences                                                        | <ul> <li>M.Sc. Applied Mather</li> </ul> | matics 👻                                      |
|                                  | Semester:                                            | Seat Type:                                                          | Scholarship Installment                  | t No.:                                        |
|                                  | First                                                | - Regular                                                           | Please Select Schola                     | arship Installment                            |
|                                  | Scholarship Sanction Amount:                         | Payment Type:                                                       | Please Select Scholar<br>I<br>II<br>II   | ship installment                              |
|                                  |                                                      | Please Select Payment Type                                          |                                          |                                               |
|                                  |                                                      |                                                                     | VI                                       |                                               |
|                                  |                                                      |                                                                     |                                          | Payment                                       |
|                                  |                                                      |                                                                     |                                          |                                               |
|                                  |                                                      |                                                                     |                                          |                                               |
|                                  |                                                      |                                                                     |                                          |                                               |
|                                  |                                                      |                                                                     |                                          |                                               |
| About Us Terms & Conditions Refu | ind policy Contact Us Privacy Policy                 |                                                                     |                                          | Copyright © SPMVV, Inc 2021                   |
| 🛋 🤌 🚞 🛍                          | 💿 💽 🐸 💶                                              |                                                                     |                                          | ≏ 😰 II 💦 ENG 12:08<br>INTL 10-May-22          |

## **Step 13:** Select your Scholarship Installment (I/II/III/IV/V/VI)

## **Step 14:** Enter your scholarship sanctioned amount (Eg: 12345)

| ► 😽 Exam Doc - sd03121981@ 🗙     | STUDENT PORTAL - SRI P × Member Home                   | ×   +                                                               |                              | - 0 ×                                         |
|----------------------------------|--------------------------------------------------------|---------------------------------------------------------------------|------------------------------|-----------------------------------------------|
| ( i l https://projects.appdevelo | ppment.com/sp/student_dev_98787823/scholarship/payment |                                                                     | C Q. Search                  | ☆ 🗎 🖡 🎓 🗢 🚍                                   |
|                                  |                                                        | శ్రీ పద్మా పతి మహిళా విశ్వవిద్యాలయ<br>SRI PADMAVATI MAHILA VISVAVID | Do<br>YALAYAM                | Muni hemadri Babu Jogi<br>jmhemadri@gmail.com |
| 🚯 Dashboard                      | Scholarshop Payments                                   |                                                                     |                              | View past payments                            |
| Examination Fee                  |                                                        |                                                                     |                              |                                               |
| Hostel Admission Fee             | Admission/Registration Number.:                        | Student Name:                                                       | Mobile Number:               |                                               |
| Hostel Monthly Fee               | 12345                                                  | Muni hemadri Babu Jogi                                              | 8686665988                   |                                               |
| Scholarship Payments             | Email Address:                                         | Course Type:                                                        | Course Name                  |                                               |
|                                  | jmhemadri@gmail.com                                    | P.G.Sciences                                                        | M.Sc. Applied Mathematics    | ; <b>•</b>                                    |
|                                  | Semester:                                              | Seat Type:                                                          | Scholarship Installment No.: |                                               |
|                                  | First                                                  | ✓ Regular                                                           | ▼ 1                          | -                                             |
|                                  | Scholarship Sanction Amount:                           | Payment Type:                                                       |                              |                                               |
|                                  | Enter your sanctioned amount                           | Please Select Payment Type                                          | •                            |                                               |
|                                  |                                                        |                                                                     |                              | Payment                                       |
|                                  |                                                        |                                                                     |                              |                                               |
|                                  |                                                        |                                                                     |                              |                                               |
| About Us Terms & Conditions Re   | efund policy Contact Us Privacy Policy                 |                                                                     |                              | Copyright © SPMVV, Inc 2021                   |
| 🛋 🥝 🚞 🖬                          | 📀 💽 🕑 💶                                                |                                                                     |                              | ▲ 🖓 🚺 🔀 ENG 12:09<br>INTL 10-May-22           |

| ► Exam Doc - sd03121981@ ×         | STUDENT PORTAL - SRI P × Member Home ×                                                                                                    | +                                                                              |                             | - 🗊 🗙                                         |
|------------------------------------|----------------------------------------------------------------------------------------------------|--------------------------------------------------------------------------------|-----------------------------|-----------------------------------------------|
| (i) l https://projects.appdevelopr | ment.com/sp/student_dev_98787823/scholarship/payment                                                                                                    |                                                                                | C Search                    | ☆ 🖬 🖡 🎓 😕 😑                                   |
|                                    | ۹                                                                                                    | ಕ್ಷಿ ಎದ್ದಾ ಎತಿ ಮರ್ಶಿ ವಿಕ್ಷೀವಿದ್ಯಾಲಯಂ<br>SRI PADMAVATI MAHILA VISVAVIDYA        | LAYAM                       | Muni hemadri Babu Jogi<br>jmhemadri@gmail.com |
| 🚯 Dashboard                        | Scholarshop Payments                                                                                                    |                                                                                |                             | View past payments                            |
| Examination Fee                    |                                                                                                    |                                                                                |                             |                                               |
| Hostel Admission Fee               | Admission/Registration Number.:                                                                                                    | Student Name:                                                                  | Mobile Number:              |                                               |
| Hostel Monthly Fee                 | 12345                                                                                                    | Muni hemadri Babu Jogi                                                         | 8686665988                  |                                               |
| Scholarship Payments               | Email Address:                                                                                                    | Course Type:                                                                   | Course Name                 |                                               |
|                                    | jmhemadri@gmail.com                                                                                                    | P.G.Sciences                                                                   | M.Sc. Applied Mathemati     | cs 🔹                                          |
|                                    | Semester:                                                                                                    | Seat Type:                                                                     | Scholarship Installment No. |                                               |
|                                    | First                                                                                                    | Regular                                                                        | ▼ 1                         | •                                             |
|                                    | Scholarship Sanction Amount:                                                                                                    | Payment Type:                                                                  |                             |                                               |
|                                    | 12345                                                                                                    | Please Select Payment Type                                                     | <b>•</b>                    |                                               |
|                                    |                                                                                                    | Please Select Payment Type<br>UPI<br>Credt/Debit Card<br>Net Banking<br>Wallet |                             | Payment                                       |
|                                    |                                                                                                    |                                                                                |                             |                                               |
|                                    |                                                                                                    |                                                                                |                             |                                               |
|                                    |                                                                                                    |                                                                                |                             |                                               |
| About Us Terms & Conditions Refe   | und policy Contact Us Privacy Policy                                                                                                    |                                                                                |                             | Copyright © SPMVV, Inc 2021                   |
|                                    | <ul> <li>Q</li> <li>Q</li> <li>Q&lt;</li></ul> |                                                                                |                             | ▲ 😰 🗣 📴 ENG 12:10<br>INTL 10-May-22           |

**Step 15:** Select your payment type (UPI/ Cred/Debit Card/ Net Banking/ Wallet)

## **Step 16:** Your details are displayed on the screen, check once and select **Payment** option

| 🐂 Exam Doc - sd03121981@ 🗙       | STUDENT PORTAL - SRI P × +                           |                                                                                   | - 🗇 🗙                                         |
|----------------------------------|------------------------------------------------------|-----------------------------------------------------------------------------------|-----------------------------------------------|
| ( https://projects.appdevelopm   | nent.com/sp/student_dev_98787823/scholarship/payment | C . Se                                                                            | arch 🏠 🖨 🗘 😕 🚍                                |
|                                  | ۲                                                    | ಶ್ರಿ పದ್ಮಾ ವಿಕ್ಷಿ ಮರ್ವಿಳಾ ವಿಕ್ವಾವಿದ್ಯಾಲಯಂ<br>SRI PADMAVATI MAHILA VISVAVIDYALAYAM | Muni hemadri Babu Jogi<br>jmhemadri@gmail.com |
| Dashboard                        | Scholarshop Payments                                 |                                                                                   | View past payments                            |
| Examination Fee                  |                                                      |                                                                                   |                                               |
| Hostel Admission Fee             | Admission/Registration Number.:                      | Student Name:                                                                     | Mobile Number:                                |
| Hostel Monthly Fee               | 12345                                                | Muni hemadri Babu Jogi                                                            | 8686665988                                    |
| Scholarship Payments             | Email Address:                                       | Course Type:                                                                      | Course Name                                   |
|                                  | jmhemadri@gmail.com                                  | P.G.Sciences                                                                      | M.Sc. Applied Mathematics                     |
|                                  | Semester:                                            | Seat Type:                                                                        | Scholarship Installment No.:                  |
|                                  | First                                                | Regular                                                                           | 1 · · · · · · · · · · · · · · · · · · ·       |
|                                  | Scholarship Sanction Amount:                         | Payment Type:                                                                     |                                               |
|                                  | 12345                                                | Credt/Debit Card                                                                  |                                               |
|                                  |                                                      |                                                                                   | Payment                                       |
|                                  |                                                      |                                                                                   |                                               |
|                                  |                                                      |                                                                                   |                                               |
| About Us Terms & Conditions Refu | nd policy Contact Us Privacy Policy                  |                                                                                   | Copyright @ SPMVV, Inc 2021                   |
| 🛋 健 🚞 🛅                          | 📀 💿 🐸 📲                                              |                                                                                   | ≏ 😨 Φ 🔭 ENG 14:30<br>INTL 10-May-22           |

<u>Step 17</u>: Select mode of Payment and fill UPI/Card/Net banking details and pay the amount

| M Exam Doc - sd03121981 @ X 🛞 STUDENT PORTAL- SRI P X 🙋 Sir Padmavati Mahila Vizv X   +        |                                                                                                    |                                       |  |  |
|------------------------------------------------------------------------------------------------|----------------------------------------------------------------------------------------------------|---------------------------------------|--|--|
| ( i a https://projects.appde                                                                   | velopment.com/sp/student_dev_98787823/scholarship/payment C 🛛 🔍 Sear                                                                                                    | ch ☆ ê 🖡 🎓 🦁 🚍                        |  |  |
|                                                                                                | శ్రీ పద్మావత మహిళా విశ్వవిద్యాలయం<br>SRI PADMAVATI MAHILA VISVAVIDYALAYAM                                                                                                    | Muni hemadri Bas<br>jmhemadri@gmail.t |  |  |
| 🚯 Dashboard                                                                                    | Scholarshop Payments                                                                                                    | View past payments                    |  |  |
| Examination Fee                                                                                | Please wait processing your payment. Don't close y                                                                                                    |                                       |  |  |
| Hostel Admission Fee                                                                           | Scholarship Payment<br>₹ 12 375                                                                                                    |                                       |  |  |
| Hostel Monthly Fee                                                                             | Findlich v                                                                                                    |                                       |  |  |
| Scholarship Payments                                                                           |                                                                                                    |                                       |  |  |
|                                                                                                | +y18080005y88 [jmhemadri@gmail.com                                                                                                    |                                       |  |  |
|                                                                                                | ALL PAYMENT METHODS                                                                                                    |                                       |  |  |
|                                                                                                | Pay using Card                                                                                                    |                                       |  |  |
|                                                                                                |                                                                                                    |                                       |  |  |
|                                                                                                |                                                                                                    |                                       |  |  |
|                                                                                                |                                                                                                    |                                       |  |  |
|                                                                                                |                                                                                                    |                                       |  |  |
|                                                                                                |                                                                                                    |                                       |  |  |
|                                                                                                | Powered By Personal Provided By Provided By Provided B |                                       |  |  |
|                                                                                                |                                                                                                    |                                       |  |  |
| Padour US Termis & Consulors Termina porcy: Contact US Privacy Porcy: Copyright SPM/V (to 2021 |                                                                                                    |                                       |  |  |
|                                                                                                | 1 🖓 🕲 🖳                                                                                                    | ▲ 🖓 🕩 腌 ENG 14:13<br>May-22           |  |  |

## Step 18: Enter your OTP received by your bank linked Mobile Number

| 🗙 Exam Doc - sd03121981@ 🗙 🛞 STUDENT PORTAL - SRI P 🗙 Member Home                               | ×   +                                                                                                    | - 🗇 🗙              |  |  |
|-------------------------------------------------------------------------------------------------|----------------------------------------------------------------------------------------------------|--------------------|--|--|
| ( 1) A https://projects.appdevelopment.com/sp/student_dev_98787823/scholarship/payment          | C Q Search                                                                                                    | ☆ 🖻 🖡 🎓 🛡 😕 🚍      |  |  |
|                                                                                                 | శ్రీ పద్మా ఎత్ మహిళా విశ్వవిద్యాలయం<br>SRI PADMAVÄTI MAHILA VİSVAVIDYALAYAM                                         | Muni hemadri Bab   |  |  |
| Dashboard Scholarshop Payments                                                                  |                                                                                                    | View past payments |  |  |
| Examination Fee     Please wait processing your payment. Don't close y                          | × Sri Padmavati Mahila                                                                                              |                    |  |  |
| Hostel Admission Fee                                                                            | Scholarship Payment<br>₹ 12 375                                                                                     |                    |  |  |
| Hostel Monthly Fee                                                                              | English ~                                                                                                    |                    |  |  |
| Scholarship Payments                                                                            | < Card A +918686665988                                                                                              |                    |  |  |
|                                                                                                 | Enter OTP sent to<br>+91868665598 to access<br>Saved Cards<br>1 2 3 4 5<br>Resend OTP<br>Skip Saved Cards<br>VERIFY |                    |  |  |
| About Us Terms & Conditions Refund policy Contact Us Privacy Policy Copyright © SPMIV, Inc 2021 |                                                                                                    |                    |  |  |
| 📑 🙆 🚞 🗿 💽 🝓                                                                                     |                                                                                                    | ▲ 🖓 🕩 腌 ENG 12:17  |  |  |

**Step 19:** Payment is Successful - Payment slip will be generated.

Take a screenshot or check in mail for challana, take it print and submit in concerned Dean Office.

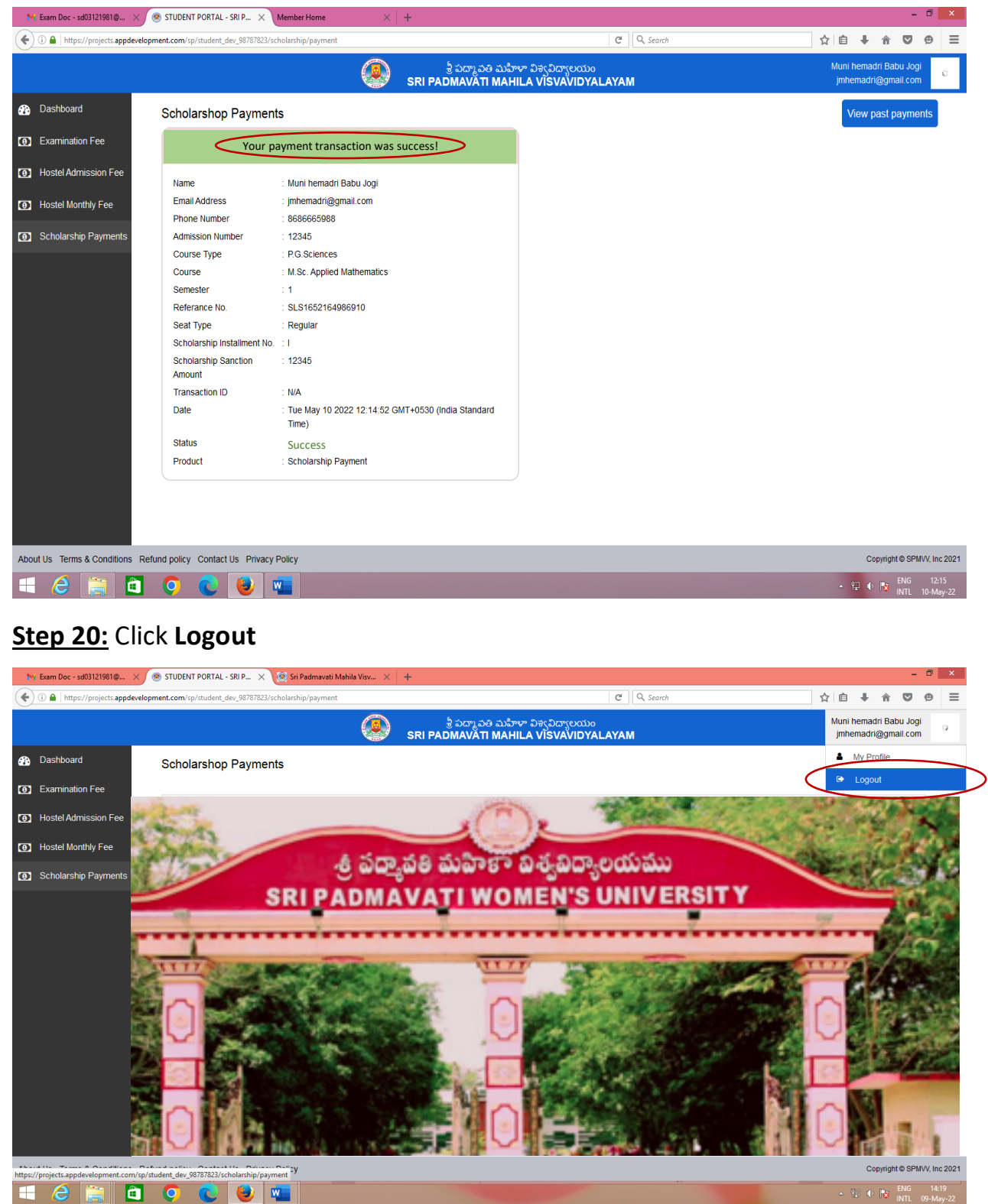

**For any Technical Help** (i.e., Registration as New User, Login Problem for existing user, Forgot password, payment debited but failure or cancelled messages, or Challana not received to mail):

*Please Contact/Message with - mail id & Transaction Screenshot):* 

- 1) Mr.T.Sathish Kumar **7989197899** (*WhatsApp*) (first contact)
- 2) Dr.G.Sumana 9247873911 (second contact)